×

# Quadro de Acompanhamento da Micromedição Por Ano

O objetivo desta funcionalidade é gerar o quadro de acompanhamento da micromedição por ano, podendo ser acessada no caminho Gsan > Gerencial > Gerencial de Micromedição > Quadro de Acompanhamento da Micromedicao Por Ano.

Inicialmente, o sistema exibe a tela para que seja selecionada a data entre as opções disponibilizada, para geração do resumo:

|         | Gsan -> Gerencial -> Micromedicao -> Quadro de Acompanhamento da Micromedicao Por Ano |   |
|---------|---------------------------------------------------------------------------------------|---|
| Ger     | rencial OLAP                                                                          |   |
|         |                                                                                       | E |
| E Ib    | a una a contribuição de establista Orandos A como esta Miseres adias est              |   |
| Escolna | a um ano para a exibição do relatorio QuadroAcompanhamentoMicromedicão:               |   |
| Ano:    | ▼                                                                                     |   |
|         |                                                                                       |   |
|         |                                                                                       |   |
|         |                                                                                       |   |
|         |                                                                                       |   |
|         |                                                                                       |   |
|         |                                                                                       | E |
|         |                                                                                       | E |
|         |                                                                                       | E |
|         |                                                                                       | E |
|         |                                                                                       | E |
|         |                                                                                       | E |
|         |                                                                                       | E |
|         |                                                                                       | E |
|         |                                                                                       |   |
|         |                                                                                       |   |
|         |                                                                                       |   |
|         |                                                                                       |   |
|         |                                                                                       |   |

### **Preenchimento dos Campos**

| Campo | Orientações para Preenchimento                          |
|-------|---------------------------------------------------------|
| Ano   | Selecione uma das opções disponibilizadas pelo sistema. |

Ao selecionar o "Ano", o sistema gera uma tabela contendo as informações, permitindo salvar a visão em "xml" quando clicado no botão <u>Salvar</u>.

| Para visualizar a visão do arquivo salvo, clique no | botão 🛛  | Selecionar    | arquivo | para selecionar o |
|-----------------------------------------------------|----------|---------------|---------|-------------------|
| arquivo desejado e, em seguida, clique no botão     | Visualiz | zar Relatorio |         |                   |

A planilha exibida, em resumo, pode ter a visualização expandida em vários níveis com o auxilio da ferramenta "Ferramenta OLAP", basta clicar em +Todos, ou para voltar à situação anterior (resumo), clique em -Todos, nos seguintes campos:

- Gerência Regional;
- Localidade;
- Ano/Mês.

| Salvar Visão<br>Relatorio:                                                                                                    | Salvar Ca<br>Re | arregar Visão<br>elatorio:<br>SELECIONAR ARQUIVO_ N<br>Visualizar Relatorio | lenhum arq |
|----------------------------------------------------------------------------------------------------|-----------------|-----------------------------------------------------------------------------|------------|
| uadro de Acom                                                                                                    | panhament       | o da Micromedição 2014                                                      |            |
| ] MDX <u></u> <u></u> <u></u> <u></u> <u></u> <u></u> <u></u> <u></u> <u></u> <u></u> <u></u> <u></u> <u></u> <u></u> <u></u> <u></u> <u></u> <u></u> <u></u> | * *_ *_         | ⁺↓ 🚠 🛍 🛍 📇 📥 🛰                                                              |            |
|                                                                                                    |                 |                                                                             | Ano/Mês    |
| Gerência Regional                                                                                                    | Localidade      | Measures                                                                    | +Todos     |
| Todas                                                                                                    | +Todas          | Economias Faturadas - Água (Sem Hidrômetro)                                 | 43.536     |
|                                                                                                    |                 | Economias Faturadas - Água (Com Hidrômetro)                                 | 132.201    |
|                                                                                                    |                 | Economias Faturadas - Água (Total)                                          | 175.737    |
|                                                                                                    |                 | Ligações - Água (Sem Hidrômetro)                                            | 40.339     |
|                                                                                                    |                 | Ligações - Água (Com Hidrômetro)                                            | 119.770    |
|                                                                                                    |                 | Ligações - Água (Total)                                                     | 160.109    |
|                                                                                                    |                 | Leituras Efetuadas                                                          | 121.063    |
|                                                                                                    |                 | Ligações com Medição Real                                                   | 90.514     |
|                                                                                                    |                 | Hidrômetros Instalados (Ramal)                                              | 825        |
|                                                                                                    |                 | Hidrômetros Instalados (Poço)                                               | 0          |
|                                                                                                    |                 | Hidrômetros Instalados (Total)                                              | 825        |
|                                                                                                    |                 | Hidrômetros Substituídos (Ramal)                                            | 452        |
|                                                                                                    |                 | Hidrômetros Substituídos (Poço)                                             | 0          |
|                                                                                                    |                 | Hidrômetros Substituídos (Total)                                            | 452        |
|                                                                                                    |                 | Volume com Hidrômetro (Real)                                                | 1.586.458  |
|                                                                                                    |                 | Volume com Hidrômetro (Estimado)                                            | 298.651    |
|                                                                                                    |                 | Volume com Hidrômetro (Total)                                               | 1.885.109  |
|                                                                                                    |                 | Volume Faturado de Água (Medido)                                            | 3.182.745  |
|                                                                                                    |                 | Volume Faturado de Água (Não Medido)                                        | 730.225    |
|                                                                                                    |                 | Volume Faturado de Água (Total)                                             | 3.912.970  |
|                                                                                                    |                 | Volume Faturado de Esgoto (Medido)                                          | 1.513.391  |
|                                                                                                    |                 | Volume Faturado de Esgoto (Não Medido)                                      | 670.189    |
|                                                                                                    |                 | Volume Faturado de Esgoto (Total)                                           | 2.183.580  |

Com a expansão das informações, a tabela pode exceder o tamanho da tela e, para ter a visão completa, clique na barra de rolagem horizontal/vertical.

Salvar Visão Relatorio:

Carregar Visão Salvar Relatorio:

Selecione o arquivo da visão: SELECIONAR ARQUIVO... Visualizar Relatorio

Nenhum arquivo selecionado.

| 1 | Quadro de Acompanhamento da Micromedição 2014 |            |                                             |         |        |        |  |
|---|-----------------------------------------------|------------|---------------------------------------------|---------|--------|--------|--|
|   | 히 🚾 출부 📲 🕋 📩 📩 🏦 🏙 🛍 🗁 🚔 📉                    |            |                                             |         |        |        |  |
|   |                                               |            |                                             | Ano/Mês |        |        |  |
|   | Gerência Regional                             | Localidade | Measures                                    | -Todos  | 201401 | 201402 |  |
|   | +Todas                                        | +Todas     | Economias Faturadas - Água (Sem Hidrômetro) | 43.536  | 14.653 | 14.51  |  |
|   |                                               |            | Economias Faturadas - Água (Com Hidrômetro) | 132.201 | 43.946 | 44.04  |  |
|   |                                               |            | Economias Faturadas - Água (Total)          | 175.737 | 58.599 | 58.56  |  |
|   |                                               |            | Ligações - Água (Sem Hidrômetro)            | 40.339  | 13.585 | 13.45  |  |
|   |                                               | 1 1        |                                             |         |        |        |  |

| Gerência Regional | Localidade | Measures                                    | -Todos    | 201401    | 201402    | 201403    |   |
|-------------------|------------|---------------------------------------------|-----------|-----------|-----------|-----------|---|
| +Todas            | +Todas     | Economias Faturadas - Água (Sem Hidrômetro) | 43.536    | 14.653    | 14.516    | 14.367    |   |
|                   |            | Economias Faturadas - Água (Com Hidrômetro) | 132.201   | 43.946    | 44.049    | 44.206    | E |
|                   |            | Economias Faturadas - Água (Total)          | 175.737   | 58.599    | 58.565    | 58.573    |   |
|                   |            | Ligações - Água (Sem Hidrômetro)            | 40.339    | 13.585    | 13.452    | 13.302    |   |
|                   |            | Ligações - Água (Com Hidrômetro)            | 119.770   | 39.781    | 39.903    | 40.086    |   |
|                   |            | Ligações - Água (Total)                     | 160.109   | 53.366    | 53.355    | 53.388    |   |
|                   |            | Leituras Efetuadas                          | 121.063   | 39.772    | 40.886    | 40.405    | E |
|                   |            | Ligações com Medição Real                   | 90.514    | 29.569    | 30.343    | 30.602    |   |
|                   |            | Hidrômetros Instalados (Ramal)              | 825       | 360       | 174       | 291       |   |
|                   |            | Hidrômetros Instalados (Poço)               | 0         | 0         | 0         | 0         |   |
|                   |            | Hidrômetros Instalados (Total)              | 825       | 360       | 174       | 291       |   |
|                   |            | Hidrômetros Substituídos (Ramal)            | 452       | 151       | 172       | 129       |   |
|                   |            | Hidrômetros Substituídos (Poço)             | 0         | 0         | 0         | 0         |   |
|                   |            | Hidrômetros Substituídos (Total)            | 452       | 151       | 172       | 129       |   |
|                   |            | Volume com Hidrômetro (Real)                | 1.586.458 | 626.947   | 521.896   | 437.615   |   |
|                   |            | Volume com Hidrômetro (Estimado)            | 298.651   | 106.004   | 99.674    | 92.973    |   |
|                   |            | Volume com Hidrômetro (Total)               | 1.885.109 | 732.951   | 621.570   | 530.588   |   |
|                   |            | Volume Faturado de Água (Medido)            | 3.182.745 | 1.180.933 | 1.054.988 | 946.824   |   |
|                   |            | Volume Faturado de Água (Não Medido)        | 730.225   | 248.434   | 242.124   | 239.667   |   |
|                   |            | Volume Faturado de Água (Total)             | 3.912.970 | 1.429.367 | 1.297.112 | 1.186.491 |   |
|                   |            | Volume Faturado de Esgoto (Medido)          | 1.513.391 | 568.879   | 468.689   | 475.823   |   |
|                   |            | Volume Faturado de Esgoto (Não Medido)      | 670.189   | 227.056   | 221.419   | 221.714   |   |
|                   |            | Volume Faturado de Esgoto (Total)           | 2.183.580 | 795.935   | 690.108   | 697.537   |   |
| Slicer:           |            |                                             |           |           |           |           |   |

## Funcionalidade dos Botões

| Botão                | Descrição da Funcionalidade                                                                      |  |  |  |
|----------------------|--------------------------------------------------------------------------------------------------|--|--|--|
| Salvar               | Ao clicar neste botão, o sistema permite salvar a visão dos dados gerados em "xml".              |  |  |  |
| Selecionar arquivo_  | Ao clicar neste botão, o sistema permite selecionar o arquivo visão gerado<br>para exibição.     |  |  |  |
| Visualizar Relatorio | Ao clicar neste botão, o sistema visualiza os dados do arquivo visão selecionado.                |  |  |  |
| +Todos               | Ao clicar neste hiperlink, o sistema permite a visuação expandida dos dados<br>em vários níveis. |  |  |  |
| -Todos               | Ao clicar neste hiperlink, o sistema retorna a posição inicial dos dados em<br>exibição.         |  |  |  |

Clique aqui para retornar ao Menu Principal do GSAN

Last update: 31/08/2017 ajuda:gerencial:quadro\_de\_acompanhamento\_da\_micromedicao\_por\_ano https://www.gsan.com.br/doku.php?id=ajuda:gerencial:quadro\_de\_acompanhamento\_da\_micromedicao\_por\_ano 01:11

From: https://www.gsan.com.br/ - Base de Conhecimento de Gestão Comercial de Saneamento

Permanent link: https://www.gsan.com.br/doku.php?id=ajuda:gerencial:quadro\_de\_acompanhamento\_da\_micromedicao\_por\_ano

Last update: 31/08/2017 01:11

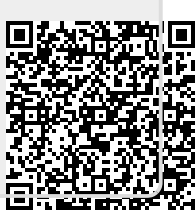